# Tuto BibNum en ligne

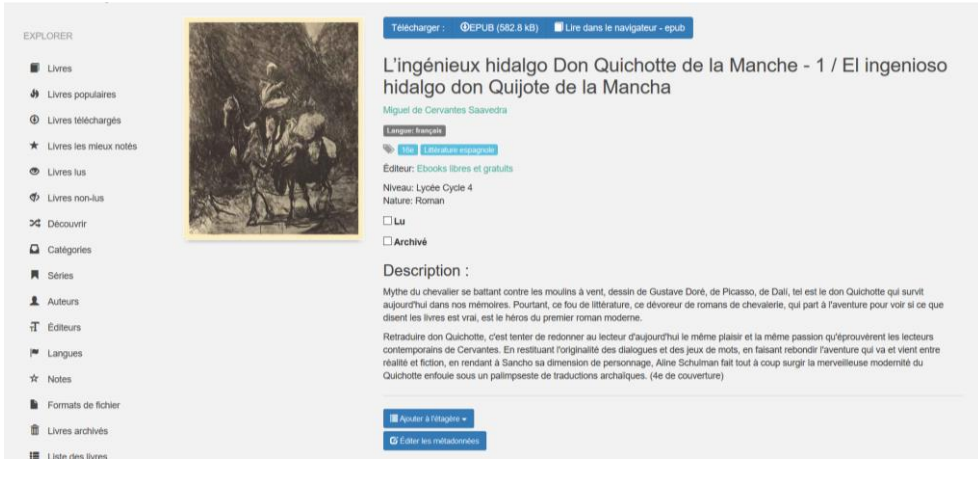

L'interface usager

#### Titre

- tel qu'il apparaît en gardant l'article
- si en langue étrangère : titre original (langue du livre) espace slash espace puis le titre traduit en français
- si le livre est une traduction en français : d'abord en français puis espace slash espace puis le titre en version originale

#### Auteur

Dans l'ordre habituel : Prénom Nom

De nombreux auteurs sont déjà dans la liste d'autorité. En tapant les premières lettres, ils apparaitront : les récupérer ainsi pour éviter les erreurs.

# Description

- Résumé dans la langue du livre.
- Date d'édition (le champ date de publication ne sera pas renseigné) : par exemple, TV5monde met cette date après le titre
- Si traduction, faire figurer le nom du traducteur
- Dans la mesure du possible si l'on copie une 4<sup>e</sup> de couv ou autre on cite sa source à la fin du résumé

# Étiquettes

Ce champ se limite à 2 informations :

• le pays de l'auteur (précédé de littérature)

Exemples : Littérature française, Littérature italienne, Littérature espagnole, Littérature marocaine...

• le siècle en chiffre arabes suivi de e : exemple 19e, 17e

# Séries et ID de séries

Ne renseigner que lorsqu'il s'agit de plusieurs livres (exemple *Les Rougon Macquart* de Zola) avec le numéro de série dans le champ ID de série

#### Couverture

Le fichier doit être au format .jpeg. Privilégier les couvertures libres de droit...

# Éditeur

De nombreux éditeurs sont déjà dans la liste d'autorité. En tapant les premières lettres, ils apparaitront : les récupérer ainsi pour éviter les erreurs.

#### Date de publication

Ne pas renseigner ce champ mais ne pas omettre de renseigner la date de publication dans le champ Description.

#### Langue

Pas de problème

#### Niveau

Il a été décidé de rentrer le niveau par cycle sachant que l'évaluation du niveau scolaire est subjective et dépend du niveau de lecture !

Exemple : Cycle2, Cycle 4 (=5<sup>e</sup>, 4<sup>e</sup>, 3<sup>e</sup>), Lycée

En tapant les premières lettres, ils apparaitront : les récupérer ainsi pour éviter les erreurs.

### Nature

Choix à faire dans le menu déroulant

Ne pas oublier de sauvegarder.

Après avoir sauvegardé, on peut créer des étiquettes.